## 地図画面の見かた

## 地図を操作するには

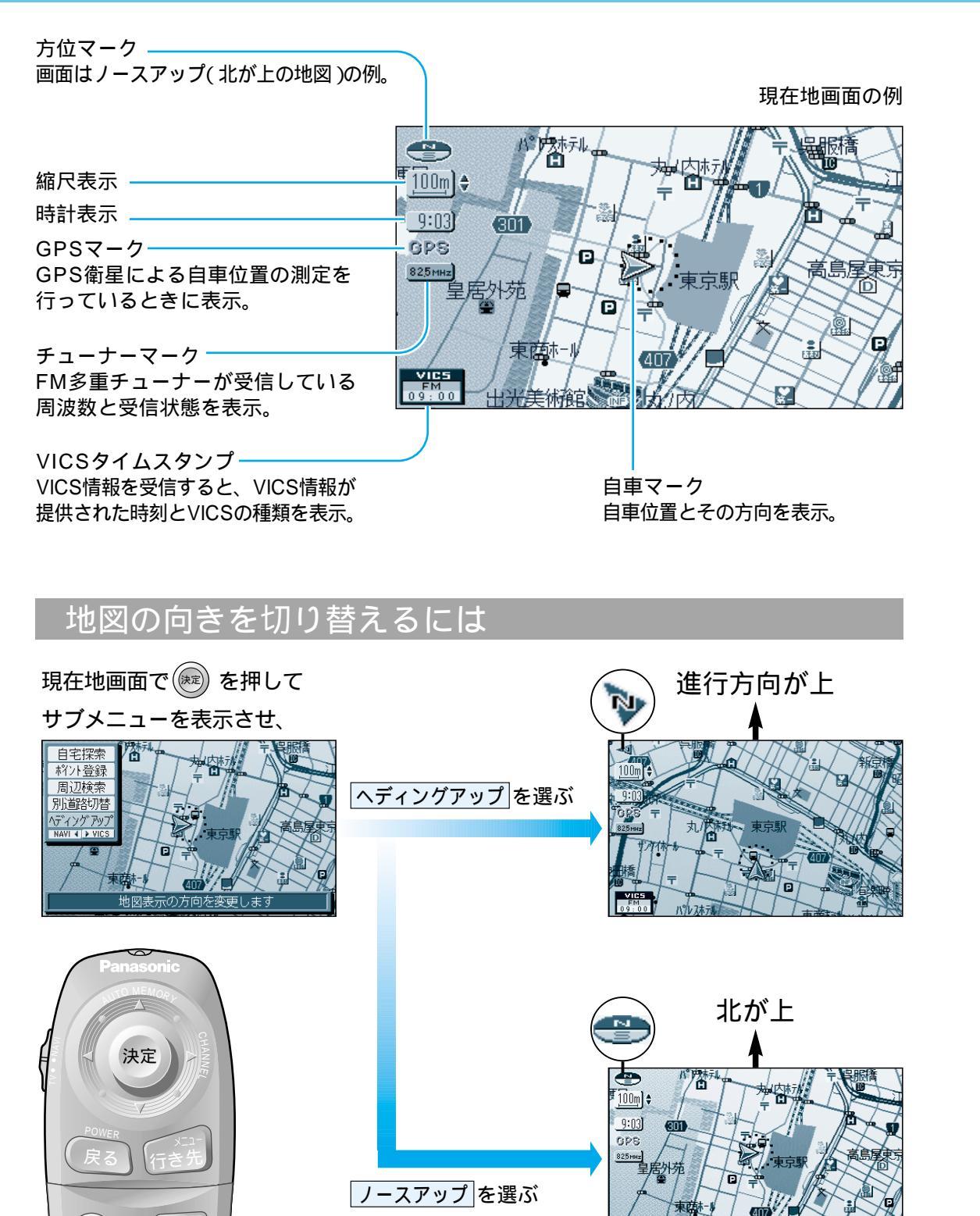

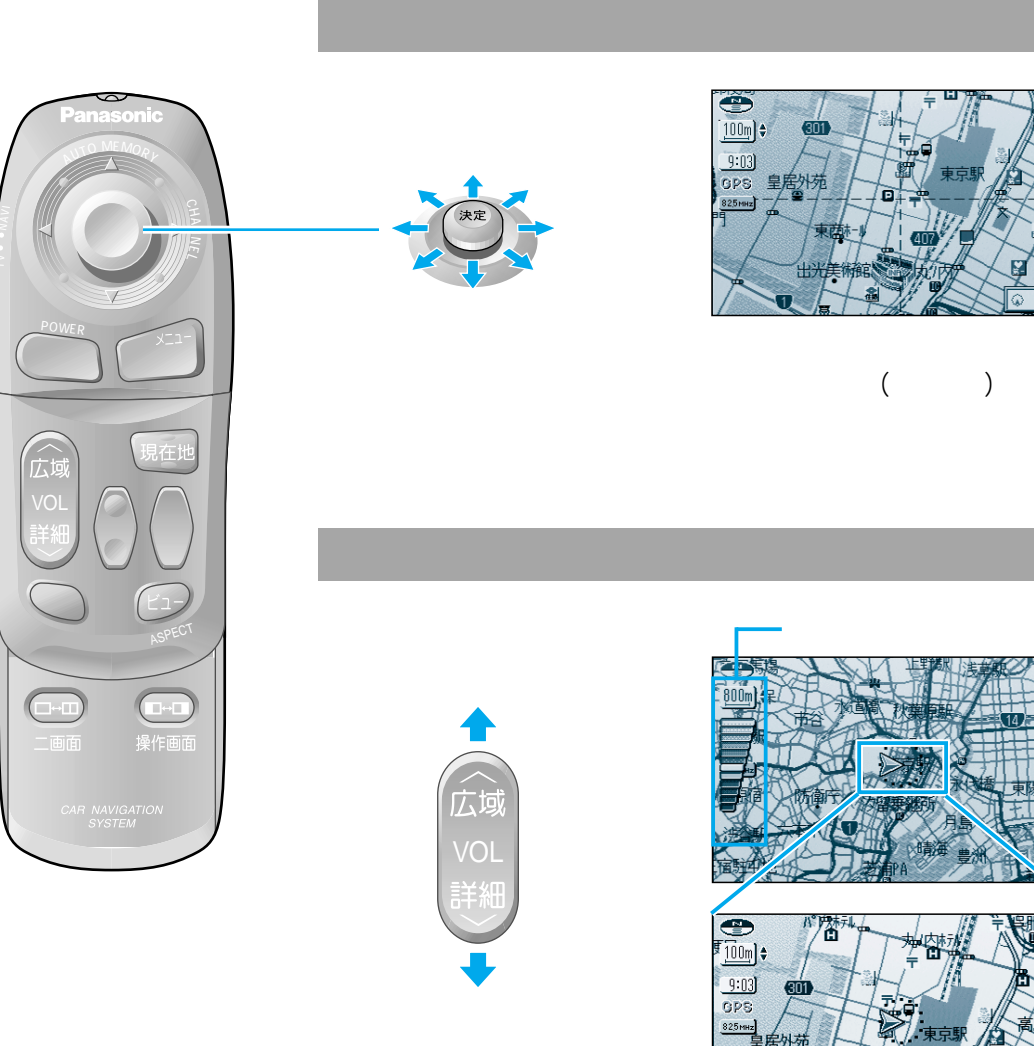

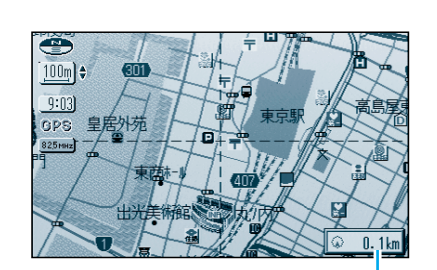

+の位置(カーソル)から自車 までの直線距離を表示。 (地図モード画面)

## 地図の縮尺を切り替えるには

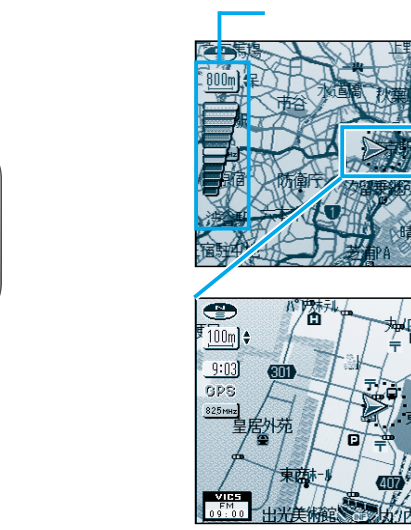

地図の 見かたと 操作

地図を操作するには地図画面の見かた

お知らせ

縮尺の範囲は、25 m~50 km です。